↓ 第一步:點選『控制台->郵件(32 位元)』

| Acres Madre                     |                                       | The second second second second second second second second second second second second second second second se |                                   |                    |   |
|---------------------------------|---------------------------------------|----------------------------------------------------------------------------------------------------|-----------------------------------|--------------------|---|
| ③ ② III > 控制台 > 所有控制台項          | •                                     |                                                                                                    |                                   | • 4 <b>9</b> 没寻任制台 | P |
| 調整電腦設定                          |                                       |                                                                                                    |                                   | 檢視方式:小圖示 ▼         |   |
| 🔩 Configuration Manager (32 位元) | 🖌 Flash Player (32 位元)                | 🔥 HomeGroup                                                                                                    | 🗑 HP ProtectTools Security Manage | r                  |   |
| Java                            | NVIDIA 控制面板                           | 📚 Program Download Monitor (32 位                                                                                | 😽 Remote Control (32 位元)          |                    |   |
| 🔧 RemoteApp 和桌面連線               | 沈 Run Advertised Programs (32 位元)     | SRS Audio Control Panel                                                                                         | 🗸 Windows Anytime Upgrade         |                    |   |
| 🚺 Windows CardSpace             | Windows Defender                      | 🔄 Windows Update                                                                                                | 🗳 Windows 防火廠                     |                    |   |
| 1 工作列及 [開始] 功能表                 | 日期和時間                                 | 🛞 同步中心                                                                                                    | ☞ 地區及語言                           |                    |   |
| K TE                            | · · · · · · · · · · · · · · · · · · · | · · · · · · · · · · · · · · · · · · ·                                                                           | ▶ 行動作業中心                          |                    |   |
| 📴 位置和其他感禮器                      | Mar #1485                             | 会 系統管理工具                                                                                                    | 邈 使用書帳戶                           |                    |   |
| 屬 個人化                           | ■ 效能資訊及工具                             | 🗐 主面小工具                                                                                                    | ▲ 索引選項                            |                    |   |
| 🔜 通知區域廣示                        | 🧶 備份网還原                               | 📽 (B)R                                                                                                    | @ 程式和功能                           |                    |   |
| ④ 郵件 (32 位元)                    | 局 開始使用                                | ⑦ 滑鼠                                                                                                    | ₩ 装置和印表機                          |                    |   |
| · 秋室曾經員                         | 12 資料夾選項                              | 🝞 電源選項                                                                                                    | ◎ 電話和数据機                          |                    |   |
| ● 預設程式                          | ■ 装照排卵                                | <b>雄</b> 網路和共用中心                                                                                                | 🚱 編際編話選項                          |                    |   |
| 2 記道首連員                         | ∂ 語音辨識                                | ◎ 輕鬆存取中心                                                                                                    | () ##                             |                    |   |
| ◆ 龍麗                            | 🦉 顧示                                  |                                                                                                    |                                   |                    |   |

🗍 第二步:點選『電子郵件帳戶』

|     | 設定電子郵件帳戶及目錄。                           | 電子郵件帳戶(E) |
|-----|----------------------------------------|-----------|
| 資料檔 | 變更 Outlook 儲存電子郵件訊息及文件的檔案設定。           | 資料檔(E)    |
| 成正備 | 設定多個電子郵件帳戶及資料檔的設定檔。一般<br>來說,您只需要一個設定檔。 | 顯示設定檔(S)  |

➡ 第三步:點選『電子郵件->新増(N)』

| 子郵件 資料檔 | RSS 摘要   SharePoint 清單   網際網路行事曆   已發佈的行事曆   通訊錄  <br>彩復 (R) |  |
|---------|--------------------------------------------------------------|--|
| 名稱      | 類型                                                           |  |
|         |                                                              |  |
|         |                                                              |  |
|         |                                                              |  |
|         |                                                              |  |

| ()新增暖戶 | Construction Construction of Construction of C | x |
|--------|----------------------------------------------------------------------------------------------------|---|
| 選擇服務   |                                                                                                    | × |
|        | 電子郵件帳戶在)<br>連線至網際網路服務提供者 (ISP) 或您的公司所提供的電子郵件帳戶。                                                                                                    |   |
| C      | ) <b>節訊 (SMS)(X)</b><br>連線至行動裝置訊息服務。                                                                                                    |   |
| C      | 其他(Q)<br>連線至下列顯示的伺服器類型。                                                                                                    |   |
|        | Fax Mail Transport                                                                                                    |   |
|        |                                                                                                    |   |
|        |                                                                                                    |   |
|        |                                                                                                    |   |
|        |                                                                                                    |   |
|        | <上一步(B) 下一步(N) > 取消                                                                                                    |   |

♣ 第五步:點選『手動設定伺服器設定或其他伺服器類型(M)』後按下一步(N)。

| 電子郵件帳戶(A)   |                       |  |
|-------------|-----------------------|--|
| 您的名稱(()):   |                       |  |
| 電子郵件地址(E):  | 範例: ellen@contoso.com |  |
| 密碼(P):      |                       |  |
| 里前硬八峦响江沿    | 鍵入網際網路服務提供者給您的密碼。     |  |
| 簡訊 (SMS)(X) |                       |  |

♣ 第六步:點選『POP 或 IMAP(P)』後按下一步(N)。

| 新増帳戶 | 810-01                                    |                   |
|------|-------------------------------------------|-------------------|
| 選擇服務 |                                           | 3                 |
| 0    | Vicrosoft Exchange Server 或相容服務(M)        |                   |
|      | 連線至 Exchange 帳戶以存取電子郵件、行事層、連絡人、工作和語音信箱    |                   |
| 00   | Dutlook.com 或 Exchange ActiveSvnc 相容服務(A) |                   |
|      | 連線至服務 (如 Outlook.com) 以存取電子郵件、行事層、連絡人和工作  |                   |
|      |                                           |                   |
| 0.   | iale至 POP 或 IMΔP 雷子鄙件帳戶                   |                   |
|      |                                           |                   |
| 01   | 見他(O)<br>油油 本下 利(日昭発 摘用)                  |                   |
| 1    | Fax Mail Transport                        |                   |
|      | rux mun mansport                          |                   |
|      |                                           |                   |
|      |                                           |                   |
|      |                                           |                   |
|      |                                           |                   |
|      |                                           |                   |
|      |                                           |                   |
|      |                                           | < 上一步(B) 下一步(N) > |

- 第七步:請依序輸入以下資料
  - 1、 您的名稱:可以隨意命名(英文、數字、中文都可)。
  - 2、 電子郵件地址:當初申請之帳戶,<u>abcd@mail.post.gov.tw</u>。
  - 3、 內送郵件伺服器: pop3. post. gov. tw。
  - 4、 外寄郵件伺服器: smtp. post. gov. tw。
  - 5、使用者名稱:電子郵件帳號(僅郵件地址@之前係為帳號),例如此處的 abcd。
  - 6、 密碼:電子郵件帳號之密碼(非SSO之密碼)。
  - 7、 點選『其他設定(M)』後按下一步(N)。

| 使用者資訊                  |                              | 測試帳戶設定                              |
|------------------------|------------------------------|-------------------------------------|
| 您的名稱(Y):<br>電子郵件地址(E): | XXX<br>abod@mail.post.gov.tw | 在填入本視窗資訊後,建議您按下面的按鈕以測試您的帳戶。(網路必須連線) |
| 伺服器資訊                  |                              |                                     |
| 帳戶類型(A):               | POP3                         | 测动液产設定(1)                           |
| 內送郵件伺服器(1):            | pop3.post.gov.tw             | ☑按[下一步]按鈕測試帳戶設定(2)                  |
| 外寄郵件伺服器 (SMTP)②:       | smtp.post.gov.tw             | 傳送新鄧件到:                             |
| 登入資訊                   |                              | ●新増 Outlook 資料檔(型)                  |
| 使用者名稱(U):              | abod                         |                                     |
| 密碼(E):                 | *****                        | (30R)(2)                            |
| ▼15                    | 住密碼®                         |                                     |

♣ 第八步:點選『外寄伺服器』後勾選『我的外寄伺服器(SMTP)需要驗證->使用 與內送郵件伺服器相同設定』後按下確定即可。

| 》網際約                                | 網路郵件設定             | -               |                |                    |    | ×  |
|-------------------------------------|--------------------|-----------------|----------------|--------------------|----|----|
| 一般                                  | 外寄伺服器              | 連線              | 進階             |                    |    |    |
| <ul> <li>✓ 武佰</li> <li>○</li> </ul> | 内外寄伺服器(<br>使用與內送郵( | SMTP) 零<br>牛伺服器 | 寄要驗證()<br>相同的該 | 2)<br>定(U)         |    |    |
| 0                                   | 使用下列金入(            | L)              |                |                    |    |    |
|                                     | 使用者名稱ON            | ):              |                |                    |    |    |
|                                     | 密碼(P):             |                 |                |                    |    |    |
|                                     |                    |                 | 住密碼œ           | )                  |    |    |
|                                     | ── 需要安全密           | 碼驗證             | (SPA)(Q)       |                    |    |    |
| 0                                   | 在傳送郵件前到            | 登入內送            | 郵件伺肌           | (1) <del>3</del> 器 |    |    |
|                                     |                    |                 |                |                    | 確定 | 取消 |

第九步:點選『進階』,若欲留下郵件副本於伺服器上則勾選『在伺服器上保留一份郵件副本』,否則將勾選取消,如此信箱較不易塞滿而造成電子郵件無法收信,最後按下確定離開。

| 伺服器連接:<br>內送伺服器                      | 阜號碼<br>景(POP3)([): 110       | 使用預設值(D)             |   |
|--------------------------------------|------------------------------|----------------------|---|
| ■此伺<br>外寄伺服器                         | J服器需要加密連線(<br>器(SMTP)(Q): 25 | SSL)(E)              |   |
| 使用下                                  | 列加密連線類型(C):                  | 無                    |   |
| 短 ────                               | ~~ 長 1分                      | •                    |   |
| <ul><li>✓ 在伺服</li><li>✓ 超過</li></ul> | 器上保留一份郵件複<br>到下列天數後就從伺用      | 本(L)<br>凝器移除(R): 5 📑 | 天 |
| 一從                                   | 「刪除的郵件」中移                    | 余時從伺服器移除(M)          |   |
|                                      |                              |                      |   |
|                                      |                              |                      |   |

▲ 第十步:點選『下一步』即可完成設定,請至所有程式開啟 Outlook 2013
 第一次可能會花較久時間。